# Bedienungs-Kurzanleitung für

## TINA

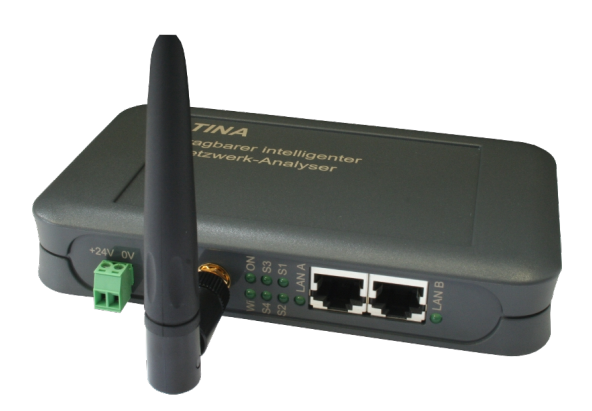

#### **Spannungsversorgung:**

Um das Gerät betreiben zu können müssen Sie es zunächst mit Spannung versorgen.

Sie haben hierfür die Möglichkeit, das Gerät entweder mit 5V per USB oder aber mit 24V über den mitgelieferten Phoenix-Stecker (*Achtung: Polarität beachten*) zu versorgen.

#### Zugriff auf die Weboberfläche:

Nachdem Sie das Gerät mit Spannung versorgt haben, können Sie auf die Weboberfläche zugreifen, um das Gerät zu bedienen.

Das **TINA**-Gerät stellt über die WLAN-Schnittstelle ein eigenes WLAN-Netz zur Verfügung: "TINA WiFi". Das Netz ist unverschlüsselt, weshalb Sie sich ganz einfach und ohne Passwort mit dem Netzwerk verbinden können.

Sobald Sie mit dem WLAN-Netz verbunden sind, erhalten Sie vom *TINA*-Gerät eine IP-Adresse zugewiesen. Ist Ihr Computer / Smartphone nicht auf DHCP eingestellt, so müssen Sie diesem eine IP-Adresse zwischen 192.168.1.2 und 192.168.1.254 manuell zuweisen oder die Konfiguration auf DHCP umstellen.

Falls Ihr PC über keine WLAN-Schnittstelle verfügt oder Sie WLAN nicht nutzen wollen, so haben Sie auch die Möglichkeit, das *TINA*-Gerät über die LAN-A-Schnittstelle des Geräts zu erreichen. Auf dieser Schnittstelle läuft jedoch standardmäßig kein DHCP-Server, weshalb Sie die IP-Adresse Ihres Computers manuell konfigurieren müssen. Geben Sie Ihrem PC hierzu einfach eine Adresse aus dem Bereich 192.168.2.2 bis 192.168.2.254.

Öffnen Sie nun einen Internet-Browser Ihrer Wahl (z. B. Mozilla Firefox) und geben Sie in der Adresszeile die IP-Adresse 192.168.1.1 (für WLAN) oder 192.168.2.1 (für LAN-A) ein. Nun sollten Sie die Weboberfläche vom *TINA*-Gerät mit einem Hinweisfenster und Eingabefeld (*wie im Bild rechts*) sehen. Dort müssen Sie nun die Seriennummer Ihres Geräts, welche Sie auf der Unterseite des Geräts finden können, eingeben.

|                                                                                                    | Funktionsfreigabe                                                                                                    |
|----------------------------------------------------------------------------------------------------|----------------------------------------------------------------------------------------------------|
| Um die Identität des Geräts zu bee<br>Geräts ein. Diese finden Sie auf de                                                                                                    | stätigen geben Sie bitte im Textfeld die Seriennummer des<br>er Geräteunterseite.                                                                                                    |
| Bitte beachten Sie, dass das WLA<br>oder Passwort-Schutz besteht. Eis<br>zugreieten. Wir empfehlen Ihnen na<br>und einen Verschlusselang (z. B. W<br>Die Konfiguration des Geratis als in<br>können Sie auf der Konfigurations<br>Nach der erfolgreichten Eingabe di<br>weltergebiet Dort können Sis das | Nahet: Eines Gentiso often sie und some kanne Verschlossetung<br>kann sich jeder demit verbindern und und ihre Datenhetze<br>ich der Geraterheisschaftung ein VUAR-Passwort zu hinterleger<br>PAQ enzustellen, mich Passwort anderbar: Um des zu ander<br>seite ein Passwort setzen.<br>In die Einstellung neis Gentisa auf die Konfigurationseitet im<br>nie die Einstellung neis Gentisa handem. |
| Seriennummer:                                                                                                    |                                                                                                    |
|                                                                                                    |                                                                                                    |

| System                      |                 |
|-----------------------------|-----------------|
| Gerätetyp: T                | INA             |
| Firmware-Version: 1         | .07             |
| Zugriffsschutz              |                 |
| aktuelles Konfig-Passwort   |                 |
| -Anzeige-Passwort           |                 |
| Passwort ändern: 1          | Passwort ändern |
| neues Passwort              |                 |
| neues Passwort wiederholen: |                 |
| - Tool-Passwort             |                 |
| Passwort ändern: 1          | Passwort andern |
| neues Passwort              |                 |
| neues Passwort wiederholen: |                 |
| -Konfig-Passwort            |                 |
| Passwort ändern:            | Passwort andern |
| neues Passwort              |                 |
| neues Passwort wiederholen: |                 |
| L                           |                 |

Nachdem Sie die Seriennummer eingegeben haben, ist Ihr Gerät freigeschalten und Sie können es ganz normal verwenden. Um die Konfiguration gleich anpassen zu können, werden Sie, sobald Sie die Seriennummer eingegeben haben, auf die Konfigurationsseite *(siehe Bild auf der linken Seite)* weitergeleitet. Wir empfehlen Ihnen die Einstellungen zu prüfen und ggf. Ihren Wünschen anzupassen.

Sobald Sie die Konfiguration mit dem Button "Konfiguration übernehmen" gespeichert haben, werden Sie auf die Startseite des Geräts *(siehe rechtes Bild)* weitergeleitet.

| Anzeigefilter:  |                             |        |
|-----------------|-----------------------------|--------|
| Nr. Zeit Quelle | Ziel Protokoll Länge Beschr | eibung |
|                 |                             |        |
|                 |                             |        |
|                 |                             |        |
|                 |                             |        |
|                 |                             |        |
|                 |                             |        |
|                 |                             |        |
|                 |                             |        |
|                 |                             |        |
| Detailanzeige   |                             |        |

#### Analyse des Netzwerkverkehrs:

Das **TINA**-Gerät ist in der Lage den Netzwerkverkehr zwischen zwei oder mehreren LAN-Teilnehmern zu analysieren. Verbinden Sie hierzu den ersten Teilnehmer mit einem LAN-Kabel mit der Schnittstelle A des **TINA**-Geräts und den zweiten Teilnehmer mit der Schnittstelle B. Sollten Sie mehr als zwei Teilnehmer besitzen, so können Sie auf einer (oder auch auf beiden) Seite(n) einen Switch oder Hub anschließen.

Um den Netzwerkverkehr zu analysieren und auch zu steuern stehen Ihnen auf der Weboberfläche die Menüpunkte "Übersicht", "Netzwerk-Scan", "Netzwerk-Tools" und "DHCP-Clients" zur Verfügung.

Eine ausführliche Anleitung sowie die Erklärung der einzelnen Seiten von der Weboberfläche entnehmen Sie bitte dem Handbuch, welches Sie auf der Produktseite unserer Website unter *Dokumentation*  $\rightarrow$  *Handbuch TINA* finden können.

(c) copyright 2000-2025 by TPA

### Menübaum Webseite:

+ Produkte / Doku / Downloads + Hardware + Analysetechnik + TINA

## **QR-Code Webseite:**

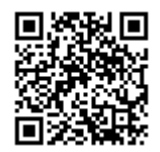

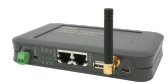

Bitte vergewissern Sie sich vor Einsatz des Produktes, dass Sie aktuelle Treiber verwenden.

Störungen auf dem Bus obwohl alles (scheinbar) korrekt angeschlossen?

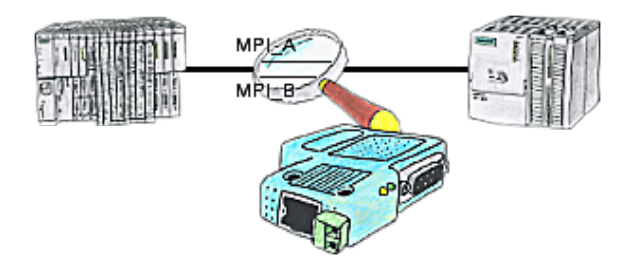

Das S7-LAN bzw. MPI-LAN-Kabel kann auch zur Überwachung/Prüfung des MPI/Profibus eingesetzt werden. Es wird auf den Bus gesteckt und dann können Sie sich im PC per Software den Zustand des Busses anschauen, zum Beispiel die Anzahl der Paritätsfehler.

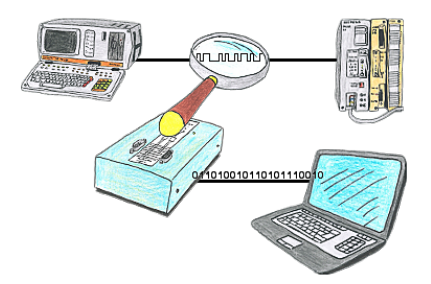

Sie wollen prüfen, weshalb Ihre Steuersoftware nicht mit der SPS reden kann oder weshalb nach gewisser Zeit die Kommunikation abbricht? Kein Problem, einfach die PG-FOX-Hardware in die betreffende Strecke integrieren und mittels der PG-FOX-Software auf einem PC den Datenverkehr timinggerecht aufzeichnen, so dass Sie sich dann später in Ruhe zuhause dem Problem widmen können.

## Schreib-/Lese-Zugriffe auf die Steuerung analysieren

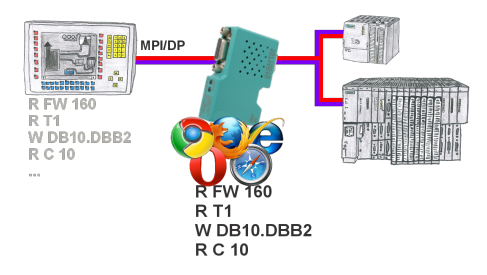

Panel an S7-SPS, kein Backup des Projekts oder die Projektierungsdaten selbst?

MPI/DP-Buskommunikation-Analyser auf den Bus der jeweiligen Steuerung stecken, die Bus-Adresse der Steuerung über die WebOberfläche festlegen und die Aufzeichnung starten. Nach Stop in der WebOberfläche Auflistung aller gelesenen bzw. geschriebenen Datenbereiche E/A/M/T/Z/DW der Steuerung sichtbar.

Filterfunktionen für Quelladresse sowie Quell- und Ziel-SAP.